# The Stafford For Intermediaries

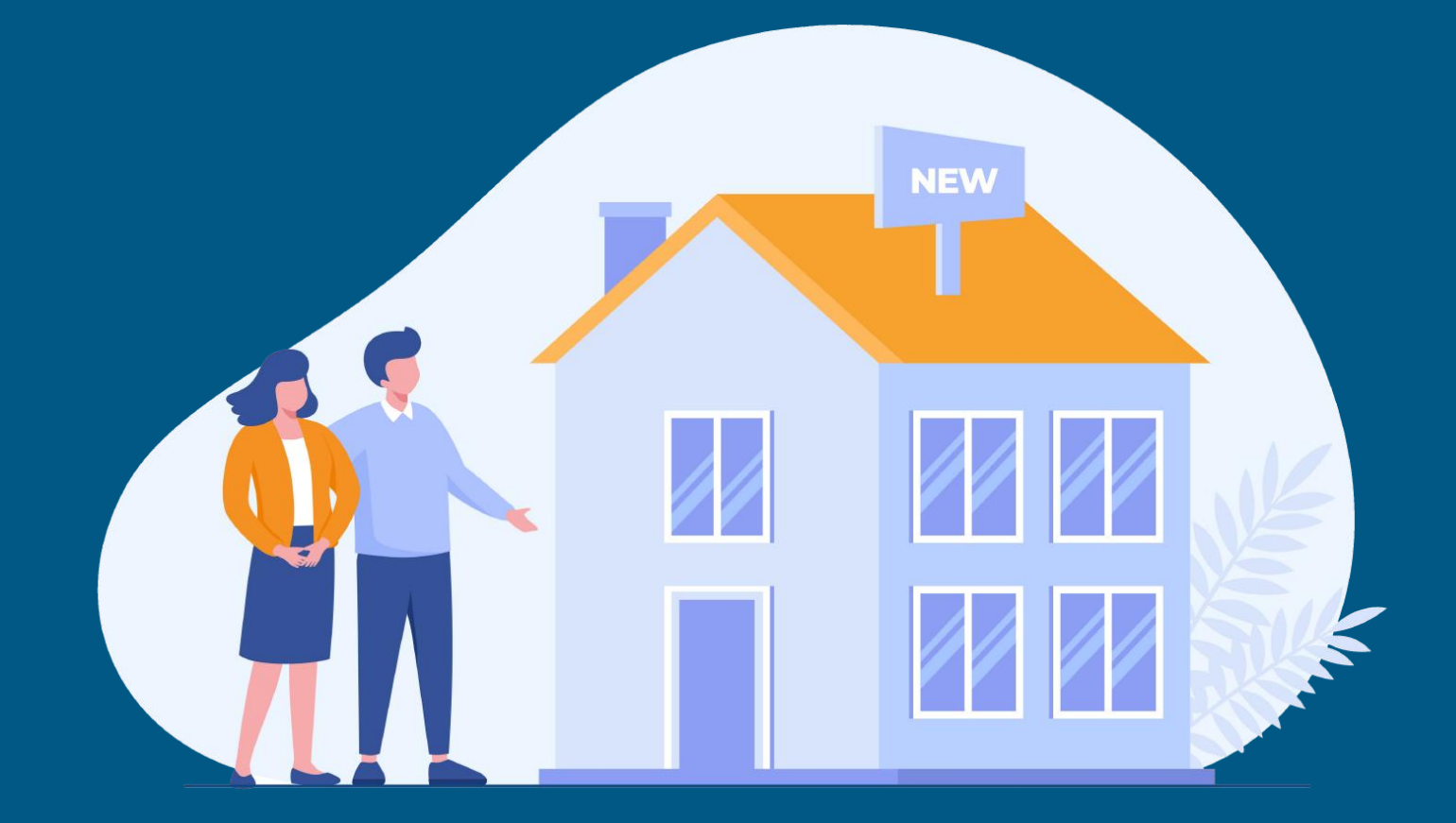

# The Stafford IntermediariesHub

**User Guide** 

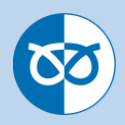

#### Contents

| 1.  | Online Registration                                            | 2  |
|-----|----------------------------------------------------------------|----|
| 2.  | Creating a Client                                              | 7  |
| 3.  | Creating an Application                                        | 9  |
| 4.  | Accessing a Partially Completed Application                    | 11 |
| 5.  | Application Submission                                         | 12 |
| 6.  | Case Updates                                                   | 14 |
| 7.  | Uploading Documents                                            | 15 |
| 8.  | Sending and Receiving a Note                                   | 17 |
| 9.  | Online Registration - Following the forgotten password process | 18 |
| 10. | Frequently asked Questions                                     | 22 |

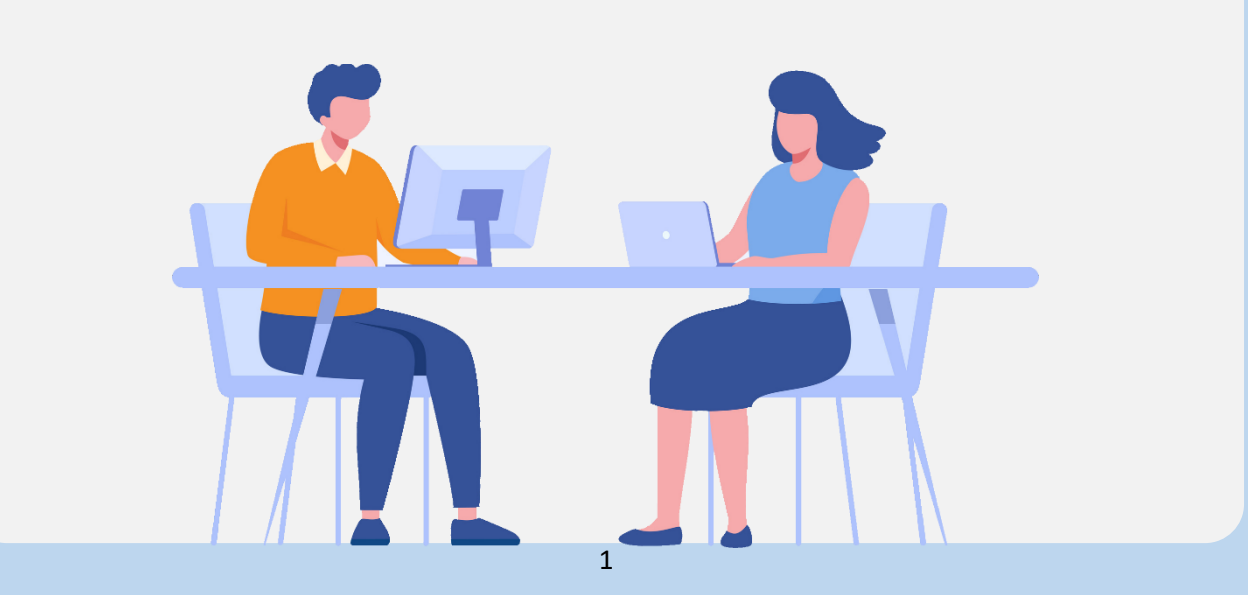

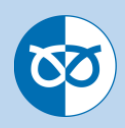

| 1. On | line Registration                                                                                                    |
|-------|----------------------------------------------------------------------------------------------------|
| 1.a   | In order to register online select the following hyperlink:<br><u>https://intermediaries.srbs.co.uk/</u><br>Then select <b>'Sign up now'</b> and then enter your email address and click <b>'Send</b><br><b>verification code'</b>                                                                                                    |
|       | Cancel Sign Up Used MV Loans Origination before? Tou can sign in to your existing account used with another institution! User Details Mortgages@srbs.co.uk  Send verification code  Support Concent Support Concent Support C |
| 1.b   | A verification code will be forwarded to the email address you have entered.          Verify your email address         Thanks for verifying your mortgages@srbs.co.uk account!         Your code is: 249252         Sincerely,         Loans Origination                                                                                                    |
| 1.c   | Enter the code into the 'Verification Code' box and click on 'Verify Code'.                                                                                                    |

| 1.d         | Once your code is verified, please ente                                                                         | er a password and click <b>'Create'.</b>                                             |
|-------------|----------------------------------------------------------------------------------------------------|--------------------------------------------------------------------------------------|
|             | Cancel Sign Up                                                                                                  |                                                                                      |
|             | Used MV Loans Origination before?<br>You can sign in to your existing account used<br>with another institution! |                                                                                      |
|             | User Details<br>E-mail address verified. You can now continue.                                                  |                                                                                      |
|             | mutual@srbs.co.uk                                                                                               |                                                                                      |
|             | Change e-mail                                                                                                   |                                                                                      |
|             |                                                                                                    |                                                                                      |
|             | Create                                                                                                    |                                                                                      |
| <b>1.</b> e | You will then be required to authenicat<br>'Send verification code'. You will then                              | e this email address again by clicking on<br>receive another code to your registered |
|             | email address.                                                                                                  |                                                                                      |
|             | Two-Factor Authentication                                                                                       |                                                                                      |
|             | User Details                                                                                                    |                                                                                      |
|             | m****@srbs.co.uk                                                                                                |                                                                                      |
|             | Send verification code Continue                                                                                 |                                                                                      |
|             |                                                                                                    |                                                                                      |
|             |                                                                                                    |                                                                                      |
|             |                                                                                                    |                                                                                      |
|             |                                                                                                    |                                                                                      |

| 1.f | Please enter the received code and click <b>'Verify code'</b> .                          |
|-----|------------------------------------------------------------------------------------------|
|     | Cancel Two-Factor Authentication                                                         |
|     | User Details                                                                             |
|     | Verification code has been sent to your inbox.<br>Please copy it to the input box below. |
|     | m*****@srbs.co.uk                                                                        |
|     | 195911                                                                                   |
|     | Verify code Send new code                                                                |
|     | Continue                                                                                 |
| 1.0 | Your E-mail address should be verified an you can click <b>'Continue' (update</b>        |
|     | with new image)                                                                          |
|     | Cancel                                                                                   |
|     | Two-Factor Authentication                                                                |
|     | User Details                                                                             |
|     | c******@hotmail.co.uk                                                                    |
|     | Continue                                                                                 |
|     | Powered by<br>Mutual Vision                                                              |
|     |                                                                                          |
|     |                                                                                          |
|     |                                                                                          |

4

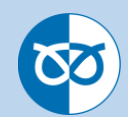

| 1.h | You will then need to <b>'Create an account'</b> . Please enter your details and clice <b>'Continue'.</b> | :k   |
|-----|----------------------------------------------------------------------------------------------------|------|
|     | For Intermediaries                                                                                        |      |
|     | Create an account                                                                                         |      |
|     | Personal Details                                                                                          |      |
|     |                                                                                                    |      |
|     | First Name                                                                                                |      |
|     | Anon<br>Surname                                                                                           |      |
|     | Test                                                                                                    |      |
|     | Job Title Business Development Manager                                                                    |      |
|     | Mobile Number<br>0000000000                                                                               |      |
|     | Please select your marketing preferences                                                                  |      |
|     | ☐ by those                                                                                                |      |
|     | Continue                                                                                                  |      |
|     |                                                                                                    |      |
| 1.i | Click on <b>'Postcode lookup'</b> to find the address or you can enter this manual                        | lly. |
|     | Company Details                                                                                           |      |
|     |                                                                                                    |      |
|     | Are you regulated by the FCA?                                                                             |      |
|     | Yes No                                                                                                    |      |
|     | FCA Number                                                                                                |      |
|     | 15698236                                                                                                  |      |
|     | Organisation Name                                                                                         |      |
|     | SRBS Mortgages                                                                                            |      |
|     | Trading As Name                                                                                           |      |
|     | The Stafford Mortgages                                                                                    |      |
|     |                                                                                                    |      |
|     | Use Postcode lookup                                                                                       |      |
|     | Property name                                                                                             |      |
|     | Property Name                                                                                             |      |
|     | Property number                                                                                           |      |
|     |                                                                                                    |      |
|     | Post code                                                                                                 |      |
|     | st16 2jh Find                                                                                             |      |
|     | Select address                                                                                            |      |
|     | Please select                                                                                             |      |
|     | Please select an address from the list                                                                    |      |
|     | Enter address manually                                                                                    |      |
|     |                                                                                                    |      |
|     |                                                                                                    |      |
|     |                                                                                                    |      |

|   | You can then choose your <b>'N</b>                                      | Nortgage Club' and 'Mortgag                                       | <b>e Network'</b> you a                   |  |
|---|-------------------------------------------------------------------------|-------------------------------------------------------------------|-------------------------------------------|--|
|   | associated with. You can ent                                            | er more than one mortgage clu                                     | dı                                        |  |
|   |                                                                         |                                                                   |                                           |  |
|   | Legal & General × The Mortgage Alliance × Sim                           | nply Biz 🗴                                                        | × v                                       |  |
|   | Mortgage Network                                                        |                                                                   |                                           |  |
|   | Primis                                                                  |                                                                   | <b></b>                                   |  |
|   |                                                                         | Cont                                                              | tinue                                     |  |
| ( | You will then be able to chec<br>details if required. Click <b>'Reg</b> | ck the details you have entered<br>gister' you are now registered | . You can edit any<br>and are able to sta |  |
|   | Create an account                                                       |                                                                   |                                           |  |
|   |                                                                         | Personal Details                                                  | ~                                         |  |
|   |                                                                         | ~                                                                 |                                           |  |
|   |                                                                         | Summary                                                           |                                           |  |
|   | Personal Details                                                        | Company Details                                                   |                                           |  |
|   | Mr Anon Test<br>Business Development Manager                            | 15698236<br>The Stafford Mortgages                                |                                           |  |
|   | 000000000                                                               | 4                                                                 |                                           |  |
|   |                                                                         | MARKET SQUARE STAFFORD<br>ST16 2JH                                |                                           |  |
|   | 🖉 Edit                                                                  | 🖉 Edit                                                            |                                           |  |
|   |                                                                         | Dogistor                                                          |                                           |  |
|   |                                                                         | Register                                                          |                                           |  |
|   |                                                                         | Cancel                                                            |                                           |  |

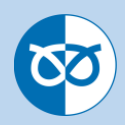

## 2. Creating a Client

| <b>2.</b> a | Once logged in, the first page you will see is <b>'Your cases'</b> . This will display a list of your current and previous cases. In order to create a new client select <b>'Clients'</b> . |  |  |  |  |  |
|-------------|----------------------------------------------------------------------------------------------------|--|--|--|--|--|
|             | For Intermediaries                                                                                                    |  |  |  |  |  |
|             | Cases                                                                                                    |  |  |  |  |  |
| 2.b         | You will then be taken to the clients details screen. To add a new client click on <b>'+ New Client'</b> .                                                                                  |  |  |  |  |  |
|             | Stafford                                                                                                    |  |  |  |  |  |
|             | 8 Clients                                                                                                    |  |  |  |  |  |
|             | Q. Search + New Client                                                                                                    |  |  |  |  |  |
|             |                                                                                                    |  |  |  |  |  |
|             | You currantly have no clients                                                                                                    |  |  |  |  |  |
|             | Too Currency have no clients                                                                                                    |  |  |  |  |  |
| <b>2.</b> c | Enter all relevant details and then select <b>'Add client'</b> .                                                                                                    |  |  |  |  |  |
|             | Add a new client ×                                                                                                    |  |  |  |  |  |
|             | Title Please select                                                                                                    |  |  |  |  |  |
|             | First name                                                                                                    |  |  |  |  |  |
|             |                                                                                                    |  |  |  |  |  |
|             | Last name                                                                                                    |  |  |  |  |  |
|             | Date of birth                                                                                                    |  |  |  |  |  |
|             | DD MM YYYY                                                                                                    |  |  |  |  |  |
|             | Post code                                                                                                    |  |  |  |  |  |
|             | Find                                                                                                    |  |  |  |  |  |
|             | Enter address manually                                                                                                    |  |  |  |  |  |
|             | Email address                                                                                                    |  |  |  |  |  |
|             | Contact number                                                                                                    |  |  |  |  |  |
|             | Add client Cancel                                                                                                    |  |  |  |  |  |

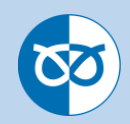

| 8 Clients                                                                                                    |                                                       |        |   |
|----------------------------------------------------------------------------------------------------|-------------------------------------------------------|--------|---|
|                                                                                                    | Q. Search + New                                       | Client |   |
| Title         First name         Last name         Date of birth           Mr         Anew         Test         01/01/2001 | Email Telephone<br>xxxx.xxxx@srbs.co.uk 0111111111111 | Edit   |   |
| (K) (C) (1)                                                                                                    | of [ <b>&gt;</b> ] >>                                 |        |   |
|                                                                                                    |                                                       |        |   |
|                                                                                                    |                                                       |        |   |
|                                                                                                    |                                                       | • •    |   |
|                                                                                                    |                                                       |        |   |
| Applicant                                                                                                    |                                                       |        |   |
| AT Anew Test                                                                                                    |                                                       |        |   |
| STAFFORD RAILWAY BLDG SOC , 4, MARK<br>STAFFORDSHIRE, ST16 2JH                                                             | ET SQUARE, STAFFORD,                                  |        |   |
| Documents                                                                                                    |                                                       |        |   |
| No Documents                                                                                                    |                                                       |        |   |
| + Add document                                                                                                    |                                                       |        |   |
| Remove client                                                                                                    |                                                       |        |   |
|                                                                                                    |                                                       |        |   |
|                                                                                                    |                                                       |        |   |
|                                                                                                    |                                                       |        |   |
|                                                                                                    |                                                       |        |   |
|                                                                                                    |                                                       |        | 5 |
|                                                                                                    |                                                       |        |   |
|                                                                                                    |                                                       |        |   |
|                                                                                                    |                                                       |        |   |
|                                                                                                    |                                                       |        |   |
|                                                                                                    |                                                       |        |   |

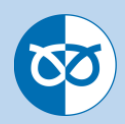

#### 3. Creating an Application Once the client has been created, you can then create the application. In order to **3.**a do this you need to select 'Start New Case'. Cases & Clients Products Lending Criteria r 🔽 Cases Q. Search Your cases Case Id Application Stage Status Product Selected Number & Emai Loan Value LTV Date of last action Main Applicant Name **3.b** Add in the 'Loan Purpose Screen' when updated You will then need to select the loan purpose 😑 Loan Purpose Broker - Purchase Or Buy To Let Internal Only - Purchase Or Remortgage Remortgage Select Select Broker - Shared Ownership You will then see a list of your clients 'Existing Clients'. To select the client you **3.c** would like to add to the application click on **add '+'**. For Intermediaries r vc 🗚 01 | Applicants 🗧 02 | Application Applicants Existing Clients Q Search + New Client D.O.B First name Last name Email Postcode Add Anew Test 01/01/2001 xxxx.xxxx@srbs.co.uk ST16 2JH Edit +

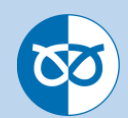

**3.d** If the application is joint, you can add another client using the add button on another client

| For Intermed       | iaries —          |                     | 0                           |                      |           | 14          |
|--------------------|-------------------|---------------------|-----------------------------|----------------------|-----------|-------------|
| 11   Applicants    | 02   Application  |                     |                             |                      |           |             |
| Applicants         |                   |                     |                             |                      |           |             |
| Existing Clients   |                   |                     |                             |                      | Q. Search | + New Clien |
|                    |                   |                     |                             |                      |           |             |
| First name         | Last name         | D.O.B               | Email                       | Postcode             |           | Add         |
| First name<br>Anon | Last name<br>Test | D.O.B<br>01/01/2001 | Email<br>xxxxxxx@srbs.co.uk | Postcode<br>ST16 2JH | Edit      | Add +       |

#### **3.**e

Selected Clients

After clicking **'Add'** this will move the client into **'Selected Clients'**. You can also choose who will be the main applicant if you are completing a joint application.

You will then need to **'select a submission route'** for the application. This will be either a direct application or the mortgage club/network that you are affiliated with and click continue.

| First name         Last name         Main applicant         Remove           Anon         Test         Image: Compared to the state of the state of the state                                                             |        |
|----------------------------------------------------------------------------------------------------|--------|
| Anon     Test     Image: Constraint of the second of the second o |        |
| Anew Test O S                                                                                                    |        |
|                                                                                                    |        |
|                                                                                                    |        |
|                                                                                                    |        |
|                                                                                                    |        |
| Selert a submission route 🖌 🤇 Con                                                                                                    | inue > |
|                                                                                                    |        |
|                                                                                                    |        |
|                                                                                                    |        |
|                                                                                                    |        |
|                                                                                                    |        |
|                                                                                                    |        |
|                                                                                                    |        |
|                                                                                                    |        |
|                                                                                                    |        |
|                                                                                                    |        |
|                                                                                                    |        |
|                                                                                                    |        |
|                                                                                                    |        |
|                                                                                                    |        |
|                                                                                                    |        |
|                                                                                                    |        |
|                                                                                                    |        |
|                                                                                                    |        |
|                                                                                                    |        |
|                                                                                                    |        |
|                                                                                                    |        |
|                                                                                                    |        |
|                                                                                                    |        |
|                                                                                                    |        |
|                                                                                                    |        |
|                                                                                                    |        |
|                                                                                                    |        |
|                                                                                                    |        |

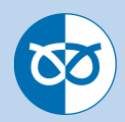

#### 4. Accessing a Partially Completed Application

**4.a** Any application that has been partially completed will be saved at the point of moving to the next section of the application. Once you receive a **green tick** next to a section this is then automatically saved. You will only receive a green tick on a section once all the mandatory questions have been completed.

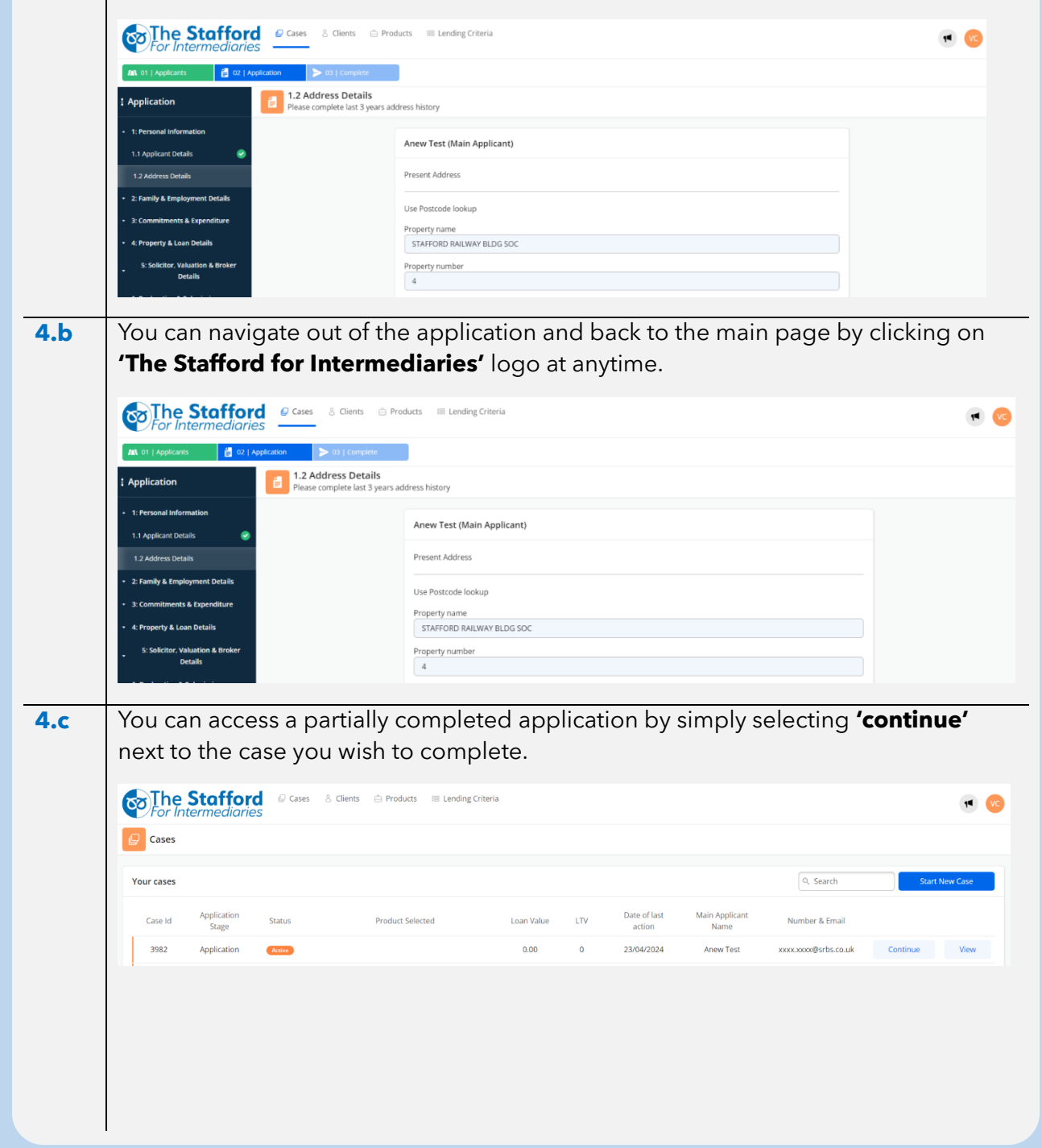

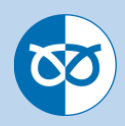

# 5. Application Submission

| 5.a | Complete each section of the application form using the navigation buttons at the bottom of each page.                                                                                                    |
|-----|----------------------------------------------------------------------------------------------------|
|     | Fees       County         Year Solumission       STAFEORDSHIRE         Port Code       STI6 2JH         When did the applicant start living at this address?       Om Outright, Own Mortgaged Rent, Live With Parents, Council Property Other         Has the applicant lived at this address for less than 3 years?       Yes         Yes       No                                                                                                    |
|     | 1.1 Applicant Details     2.1 Financial Dependent(s) >                                                                                                    |
|     | Cases Cases C                                                                                                    |
| 5.c | 2.1 Imported Datas  3. Committeents & Experidure  4. Property & Loan Ottabi  In order to submit your application all sections including subsections must have been completed 'green tick'. Stofford green tick'.                                                                                                    |
|     | All Diplement I diplement   All Diplement I diplement   Application Implication   - 1. Areand Advantation Implication   - 2. Zamaly Language Robation Implication   - 2. Zamaly Language Robation Implication   - 2. Solution Robation Implication   - 2. Solution Robation Implication   - 5. Solution Robation Implication   - 6. Solution Robation Implication   - 6. Solution Robation Implication   - 7. Solution Robation Implication   - 7. Solution Robation Implication   - 8. Solution Robation Implication   - 8. Solution Robation Implication   - 8. Solution Robation Implication   - |
|     |                                                                                                    |

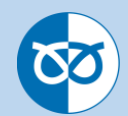

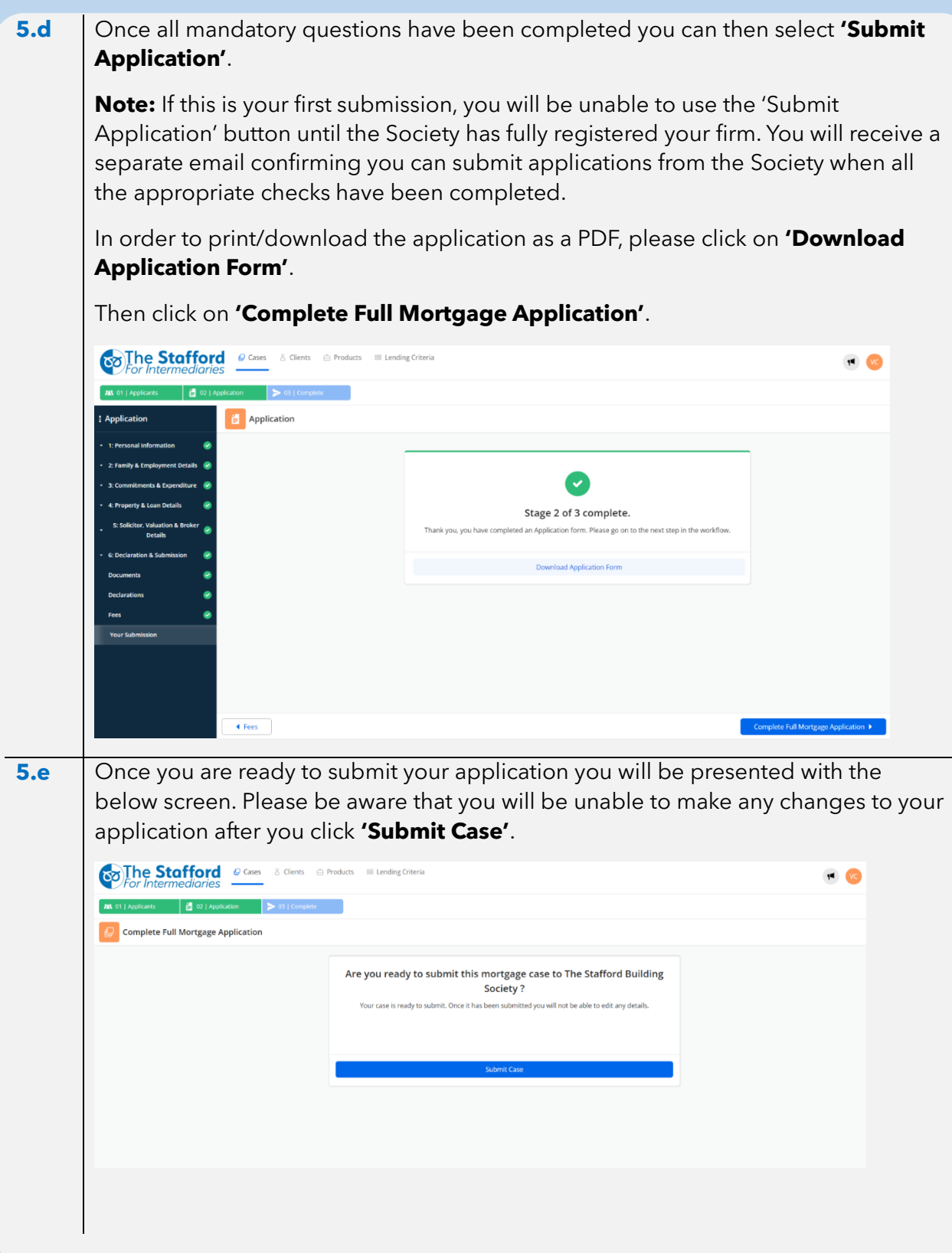

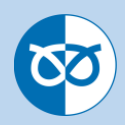

### 6. Case Updates

**6.a** As the application is processed by the Society you will be updated on how the case is progressing via the **'Case Tracking Screen'**. This sceen can be accessed by clicking on **'Cases'** and then clicking on **'View'** against the case you wish to view.

| The<br>For Int | Staffor<br>termediari | rd @ case<br>es | es 👌 Clients 🖨 Products 💷 Lending Criteria          | a          |     |                        |                        |                      |          | • •      |
|----------------|-----------------------|-----------------|-----------------------------------------------------|------------|-----|------------------------|------------------------|----------------------|----------|----------|
| <b>G</b> Cases |                       |                 |                                                     |            |     |                        |                        |                      |          |          |
| Your cases     |                       |                 |                                                     |            |     |                        |                        | Q. Search            | Start    | New Case |
| Case Id        | Application<br>Stage  | Status          | Product Selected                                    | Loan Value | LTV | Date of last<br>action | Main Applicant<br>Name | Number & Email       |          |          |
| 3985           | Applicant             | Active          |                                                     | 0.00       | 0   | 24/04/2024             | Anon Test              | xxxxxx@srbs.co.uk    | Continue | View     |
| 3984           | Applicant             | Active          |                                                     | 0.00       | 0   | 24/04/2024             | Anon Test              | xxxx.xxx@srbs.co.uk  | Continue | View     |
| 3983           | Applicant             | Active          |                                                     | 0.00       | 0   | 24/04/2024             | Anon Test              | xxxx.xxx@srbs.co.uk  | Continue | View     |
| 3982           | Application           | Submitted       | DR48 - RESIDENTIAL 0.46% 2 YEAR DISCOUNT 80%<br>LTV | 250,000.00 | 50  | 29/04/2024             | Anew Test              | xxxx.xxxx@srbs.co.uk |          | View     |
| 3981           | Applicant             | Cancelled       |                                                     | 0.00       | 0   | 23/04/2024             | Anon Test              | xxxx.xxx@srbs.co.uk  |          | View     |

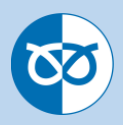

#### 7. Uploading Documents

**7.a** You can upload supporting documentation whilst completing the application in the **'Documents'** section or you can upload documents once you have submitted the application from the **'Case Tracking'** screen. The file must be either a jpg/png/pdf file type and be less than 4MB in size.

**Documents Section** - You can click on **'Upload File'** and this will then ask to upload a file from your computer.

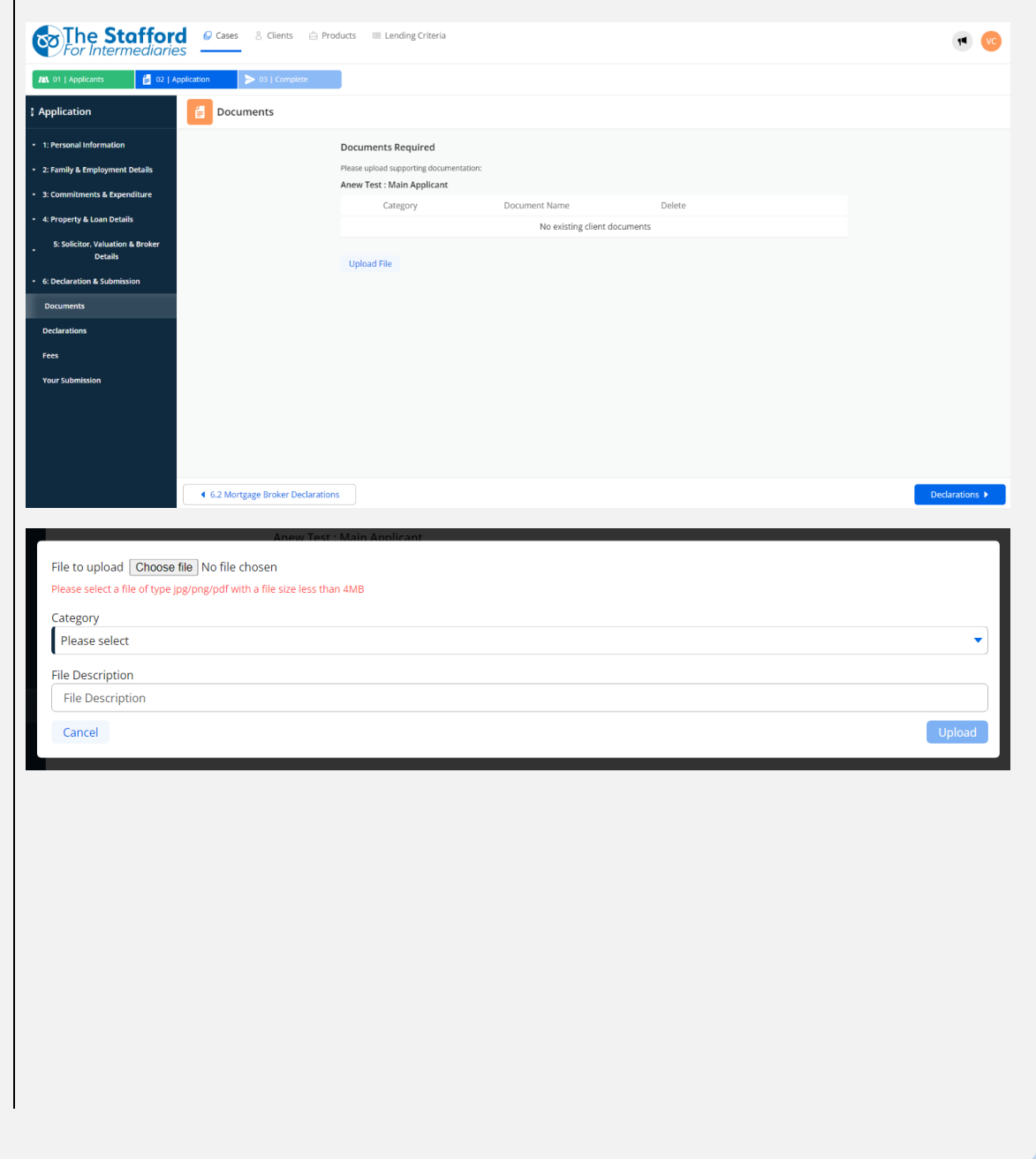

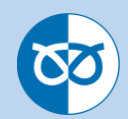

7.b

Click on **'Choose file'** this will take you to your files on your computer. Choose a file you wish to attach to the application and double click this will then insert the file name and then you can choose a **'Category'** from the drop down selection. Add a **'File Description'** for the file and click on **'Upload'**.

| File Description Passport for applicant Cancel                                                                                                    | A                                                                                                    |                                                                                                    |                                                                                                    |                    |  |
|----------------------------------------------------------------------------------------------------|----------------------------------------------------------------------------------------------------|----------------------------------------------------------------------------------------------------|----------------------------------------------------------------------------------------------------|--------------------|--|
| Cancel                                                                                                    | Ą                                                                                                    |                                                                                                    |                                                                                                    |                    |  |
| Cancel                                                                                                    |                                                                                                    |                                                                                                    |                                                                                                    |                    |  |
| _                                                                                                    |                                                                                                    |                                                                                                    |                                                                                                    |                    |  |
| E Documents                                                                                                    |                                                                                                    |                                                                                                    |                                                                                                    |                    |  |
|                                                                                                    | Documents Required                                                                                                    |                                                                                                    |                                                                                                    |                    |  |
|                                                                                                    | Please upload supporting docur                                                                                                    | mentation:                                                                                                    |                                                                                                    |                    |  |
|                                                                                                    | Anew Test : Main Applicant                                                                                                    | 1                                                                                                    |                                                                                                    |                    |  |
|                                                                                                    | Category                                                                                                    | Document Name                                                                                                    | Delete                                                                                                    |                    |  |
|                                                                                                    | Passport                                                                                                    | Passport of applicant A                                                                                                    | ×                                                                                                    | View               |  |
|                                                                                                    | 1.44                                                                                                    |                                                                                                    |                                                                                                    |                    |  |
|                                                                                                    | Upload File                                                                                                    |                                                                                                    |                                                                                                    |                    |  |
|                                                                                                    |                                                                                                    |                                                                                                    |                                                                                                    |                    |  |
| AT Case 3986 Completed<br>Anon Test - STAFFORD RAILWAY                                                                                                    | Clients Products                                                                                                    | I Lending Criteria<br>AFFORDSHIRE, ST16 2JH                                                                                                    |                                                                                                    |                    |  |
| AT Case 3986 Completed<br>Anon Test - STAFFORD RAILWAY                                                                                                    | Y BLDG SOC , 4, MARKET SQUARE, STAFFORD, ST                                                                                                    | Eending Criteria                                                                                                    |                                                                                                    | Notes              |  |
| AT Case 3986 Compare<br>Anon Test - STAFFORD RAILWAY<br>Applicants                                                                                                    | Cases Clients Products     S     Case Case Tracking     Cancel Ca                                                                                                    | Continue                                                                                                    | • Mortgage Case                                                                                                    | Notes<br>Type note |  |
| Anon Test                                                                                                    | BLDG SOC , 4, MARKET SQUARE, STAFFORD, ST<br>Case Tracking<br>Cancel Ca                                                                                                    | Continue                                                                                                    | • Mortgage Case                                                                                                    | Notes<br>Type note |  |
| AT Case 3986 (cmyona)<br>Anon Test - STAFFORD RALLWAY<br>Applicants<br>Man Applicants<br>Anon Test<br>2000 System Case                                                                                                    | S Cases Clients Products S Case Tracking Cancel Ca Application                                                                                                    | Continue Registration Offers                                                                                                    | Mortgage Case<br>Completion                                                                                                    | Notes<br>Type note |  |
| AT Case 3986 (Company)<br>Anon Test: STAFFORD RAILWAY<br>Applicants<br>Main Applicant:<br>Main Applicant: | YeLDG SOC , 4, MARKET SQUARE, STAFFORD, ST<br>Case Tracking<br>Cancel Ca<br>Cancel Ca<br>Cancel Ca<br>Cancel Ca                                                                                                    | Lending Criteria  AFFORDSHIRE, STI6 2JH  Se Continue Registration Offers Status Submission Date 220040003                                                           | Mortgage Case<br>Completion<br>Download                                                                                                    | Notes              |  |
| AT Case 3996 Anon Test - STAFFORD RAILWAR Applicants  AD Man Applicant Anon Test  Coccoedige/bacouk Coccoedige/bacouk C                                                                                                    | Cases Clients Products      Case Tracking      Cancel Ca      Application      Application                                                                                                    | Lending Criteria  AFFORDSHIRE, ST16 2JH  se Continue Registration Offers Status Submission Date (complete) 29/04/2024                                               | e Mortgage Case<br>Completion<br>Download<br>& Download                                                                                                    | Notes Type note    |  |
| Case 3986 (company) Anon Test: STAFFORD PALLWAY Applicants  Man Applicart:  Man Applicart:  Anon Test  Anon Test  Anon Test  Anon Test  Anon Case  Anon Case  Anon C                                                                                                    |                                                                                                    | Lending Criteria  AFFORDSHIRE, STI6 2JH  Se Continue Registration Offers Status Submission Date Complete 29/04/2024                                                 | Mortgage Case<br>Completion<br>Download<br>d. Download                                                                                                    | Notes              |  |
| Construction Construction Cons                                                                                                    | Cases Clients Products      Case Tracking      Case Tracking      Case Clients      Case Clients      Case Client      Case Clients      Case Clients       | Lending Criteria AFFORDSHIRE, STI 6 2jH se Continue Registration Offers Status Submission Date Completer 29/04/2024                                                 | Mortgage Case<br>Completion<br>Download<br>& Download                                                                                                    | Notes Type note    |  |
| Cross Object Case of State Control Case Case Case Case Case Case Case Case                                                                                                    | Case Cases Cases Case Case                                                                                                    | Lending Criteria AFFORDSHIRE, STI 6 2JH second Continue Registration Offers Status Submission Date Computer 29/04/2024                                              | Mortgage Case<br>Completion<br>Download<br>Download<br>Stafford Railway Building Society                                                                                                    | Notes Type note    |  |
| Case 3986 (compared to the formation of the second to the second to the                                                                                                    | Case     Case        | Lending Criteria AFFORDSHIRE, STI6 2JH  Se Continue Registration Offers Status Submission Date Complete 29/04/2024  STAFFORD RAILWAY BLDG SOC, 4, MARKET SQUARE     | Mortgage Case<br>Completion<br>Download<br>d. Download<br>Stafford Railway Building Society<br>; STAFFORD, STAFFORDSHIRE, ST16 2JH                                                                                                    | Notes Type note    |  |
| Case 3986 (Concerned)     Anon Test - STAFFORD MULWAR      Applicants     Man Agelear:     Anon Test     xoxx.cod@srba.co.uk     coocococococo     Paseport     Edit Client                                                                                                    | Case Cases Clenns Products  Case Tracking  Case Tracking  Case Tr | Lending Criteria  AFFORDSHIRE, STI6 2JH  Registration Offers Status Submission Date Complete 29/04/2024  STAFFORD RAILWAY BLDG SOC, 4, MARKET SQUARE                | Stafford Railway Building Society<br>5, STAFFORD, STAFFORDSHIRE, ST16 2/H<br>E 200,000,00<br>5, 500 000 00<br>5, 500 000 00<br>5, 500 000<br>5, 500 000 00<br>5, 500 000<br>5, 500 0000<br>5, 500 000<br>5, 500 0000<br>5, 500 0000<br>5, 500 000<br>5, 500 | Notes Type note    |  |
| Case 3986 (concerned) Case 3986 (concerned) Anon Test  Case 3986 (concerned) Anon Test  Concerned of the Anon Test  Concerned of the Anon Tes                                                                                                    | Case Case Clerits Products  Case Tracking  Case Tracking  Case Tr | Lending Criteria  AFFORDSHIRE, STI6 2JH  Registration Offers Status Submission Date Complete 29/04/2024  STAFFORD RAILWAY BLDG SOC , 4, MARKET SQUARE               | Stafford Railway Building Society<br>5 Stafford Railway Building Society<br>£ 200,000,00<br>£ 100,000,00<br>25                                                                                                    | Notes<br>Type note |  |
| Case 3986 (countrol) Case 3986 (countrol) Case 398                                                                                                    | Cases Clients Products Case Cases Clients Products Case Tracking Cancel Ca Cancel Ca  | Lending Criteria  AFFORDSHIRE, STI6 2JH  Registration Offers Status Submission Date Computed 29/04/2024  STAFFORD RALLWAY BLDG SOC , 4, MARKET SQUARE DR48 - RESIDE | Stafford Railway Building Society<br>5 Stafford Railway Building Society<br>5 Stafford Ra                                                                                                    | Notes Type note:   |  |

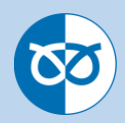

#### 8. Sending and Receiving a Note

**8.a** You can send and receive notes to and from the Society. You can type a note to the society in the **'Case Tracking'** section.

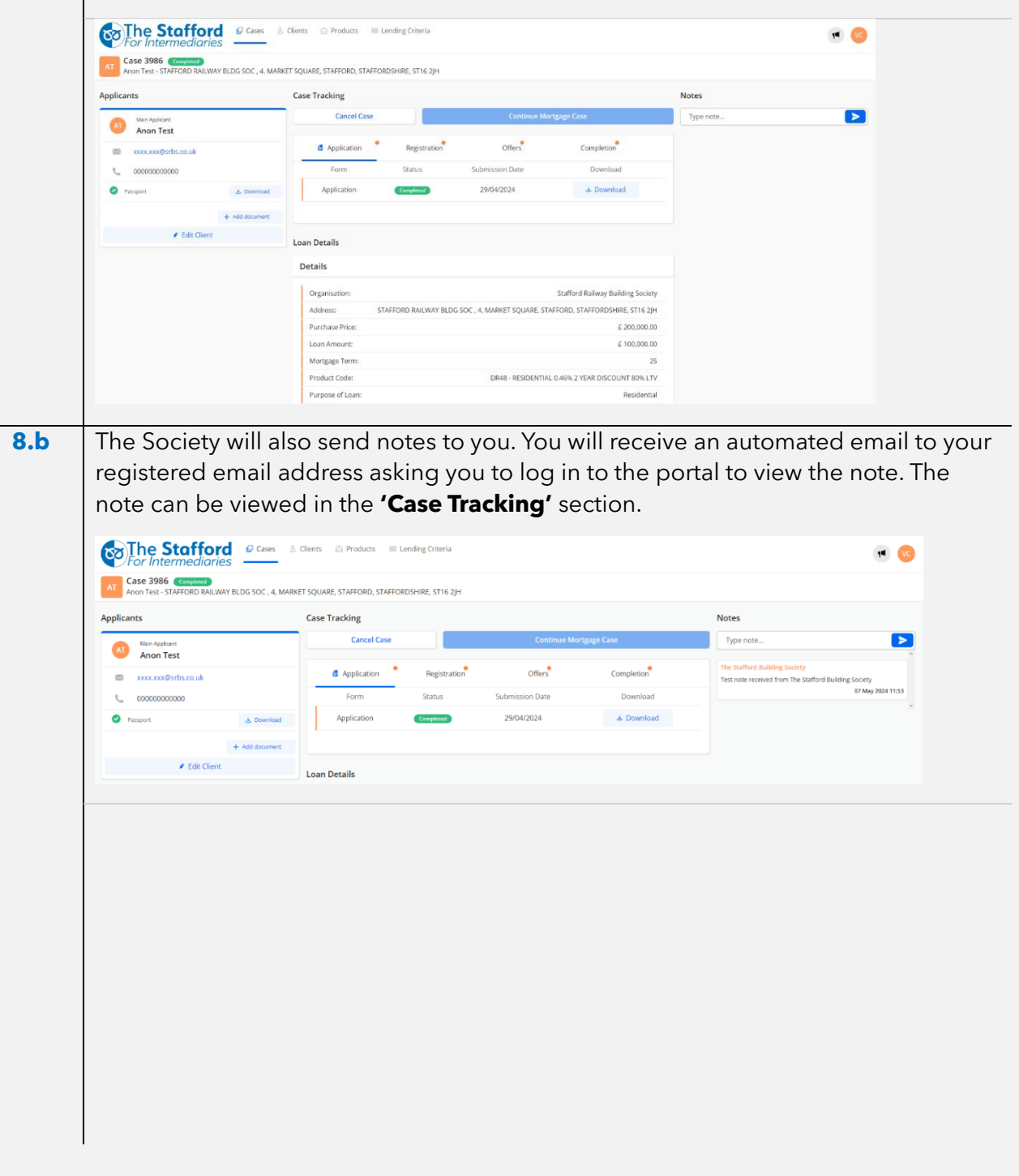

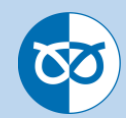

# 9. Online Registration - Following the forgotten password process 9.a Click on 'Forgot your password?' Start your loans journey Used MV Loans Origination before? You can sign in to your existing account used with another institution! Email Address Password Forgot your password? Sign in Don't have an account? Sign up now Powered by Mutual Vision **9.b** Enter your email address and click 'Send verification code' < Cancel Reset your password Email Address ₿ Send verification code Continue Powered by Mutual Vision **9.**c You will then be sent a verification code to the email address entered Verify your email address Thanks for verifying your vicki3550@sky.com account! Your code is: 640397 Sincerely, Loans Origination

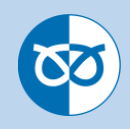

| 9.d | Please enter this code in the box provided and click on 'Verify code'                                                                        |  |  |  |  |  |
|-----|----------------------------------------------------------------------------------------------------|--|--|--|--|--|
|     | 210601                                                                                                    |  |  |  |  |  |
|     |                                                                                                    |  |  |  |  |  |
|     | Verify code Send new code                                                                                                    |  |  |  |  |  |
|     | Continue                                                                                                    |  |  |  |  |  |
|     |                                                                                                    |  |  |  |  |  |
|     |                                                                                                    |  |  |  |  |  |
|     | Powered by<br>Mutual Vision                                                                                                    |  |  |  |  |  |
| 9.e | This now confirms you have 'Reset your password' You now need to log into the system by clicking on 'Continue'                               |  |  |  |  |  |
|     |                                                                                                    |  |  |  |  |  |
|     | Change e-mail                                                                                                    |  |  |  |  |  |
|     | Continue                                                                                                    |  |  |  |  |  |
|     |                                                                                                    |  |  |  |  |  |
|     | Powered by                                                                                                    |  |  |  |  |  |
|     | Mutual Vision                                                                                                    |  |  |  |  |  |
| 9.f | This now requires you to log into the platform the using your new details. Re type in your email address and click 'Send verification code'. |  |  |  |  |  |
|     | ✓ Cancel                                                                                                    |  |  |  |  |  |
|     | Two-Factor Authentication                                                                                                    |  |  |  |  |  |
|     | Verification is necessary. Please click Send button.                                                                                         |  |  |  |  |  |
|     | anon@srbs.co.uk                                                                                                    |  |  |  |  |  |
|     | Send verification code                                                                                                    |  |  |  |  |  |
|     | Continue                                                                                                    |  |  |  |  |  |
|     |                                                                                                    |  |  |  |  |  |
|     | Powered by                                                                                                    |  |  |  |  |  |
|     | Mutual Vision                                                                                                    |  |  |  |  |  |
|     |                                                                                                    |  |  |  |  |  |

| 9.g | You will then be sent another verification code to the email address entered                                               |
|-----|----------------------------------------------------------------------------------------------------|
|     | Verify your email address                                                                                                  |
|     | Thanks for verifying your <u>vicki3550@sky.com</u> account!                                                                |
|     |                                                                                                    |
|     | Loans Origination                                                                                                    |
| 9.h | Please enter this code in the box provided and click on 'Verify code'                                                      |
|     | 210601                                                                                                    |
|     |                                                                                                    |
|     | Verify code Send new code                                                                                                  |
|     | Continue                                                                                                    |
|     |                                                                                                    |
|     | Powered by<br>Mutual Vision                                                                                                |
| 9.i | This now confirms you have 'Email address has been verified' You now need to log into the system by clicking on 'Continue' |
|     | Change e-mail                                                                                                    |
|     | Continue                                                                                                    |
|     |                                                                                                    |
|     | Powered by<br>Mutual Vision                                                                                                |
|     |                                                                                                    |

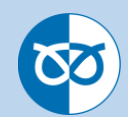

#### 9.j

You will now be asked to 'Reset your password'. Please enter your 'New Password' and 'Confirm New Password' and click continue.

Cancel

#### Reset your password

New Password

Confirm New Password

Continue

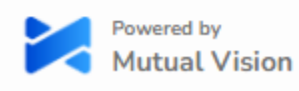

You will now be required to log into the system.

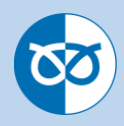

## **10.** Frequently asked Questions

| How do I register?                                                                                          | You can register to use The Stafford Intermediary Hub when<br>you visit the site. This will allow you to register and create an<br>application to ourselves. If you have not completed a full<br>paper-based registration form within the last 12 months, or<br>your details have changed, we will require you to submit a<br>new form to complete your registration with the Society<br>before being able to submit an application, this can be<br>obtained from the registration section of the Society's<br>website which can be found here:<br><u>srbs.co.uk/intermediaries/downloads</u> |
|----------------------------------------------------------------------------------------------------|----------------------------------------------------------------------------------------------------|
| Can I submit an application<br>form where I don't have all<br>the supporting documents                      | Yes, documents can be uploaded during or after submitting the application to the Society.                                                                                                    |
| What should I do if I've<br>forgotten my password?                                                          | Simply click on 'forgot password' on the login screen. To help you please view section 9 of this document.                                                                                                    |
| What if I am part way<br>through keying the<br>application and I must log<br>out, will all my work be lost? | No, once your client is set up and you are keying an application you can log out and all of your work will be saved.                                                                                                    |
| Who is my BDM?                                                                                              | Please contact our National Account<br>Manager, Emma Parker (07506906525,<br><u>Emma.Parker@srbs.co.uk</u> ).                                                                                                    |
| How do I enter a foreign<br>address when creating a<br>client?                                              | Please enter the clients country of residence in the<br>'Postcode' field, this will allow you to complete the rest of<br>the address manually                                                                                                    |
| Why have I not received your email verification?                                                            | Please check your Junk Mail to see if it has been place in<br>there. If the email still has not arrived please click on send<br>new code.                                                                                                    |
| How to I amend or to add<br>further information to an<br>application once it has been<br>submitted?         | Please contact the Mortgage Help Desk on<br><b>01785 231 444.</b> We will then re-activate the form so<br>changes can be made                                                                                                    |
| How do I get a KFI?                                                                                         | The Society currently does not provide KFIs for<br>Intermediaries. The Society normally sources on Mortgage<br>Brain, Trigold, Legal <b>&amp; G</b> eneral and 27Tech.                                                                                                    |
| How do I change my<br>Firms/Network/Mortgage<br>Club details?                                               | Please contact the Mortgage Help Desk on<br><b>01785 231 444</b> . We will then look to update your details<br>for you.                                                                                                    |